# Opis ogólny

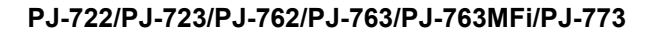

Podręcznik Użytkownika

Polski

Dziękujemy za zakup mobilnej drukarki termicznej Brother PJ-722/PJ-723/PJ-762/PJ-763/PJ-763/MFi/PJ-773. Zalecamy przechowywanie niniejszego dokumentu w pobliżu urządzenia w celu korzystania z niego w przyszłości. Aby pobrać najnowsze podręczniki, odwiedź stronę Brother Solutions Center (support.brother.com/), gdzie dostępne są także do pobrania najnowsze sterowniki i aplikacje dla danej drukarki, zapoznaj cie z całcie czeste zadowone putenie i za wakoźwkomi dotoczaowi się z sekcją Często zadawane pytania i ze wskazówkami dotyczącymi rozwiązywania problemów, a także uzyskaj informacje o specjalnych rozwiązaniach w zakresie drukowania.

# Dostępne podręczniki

Najnowsze podręczniki można pobrać ze strony Brother Solutions Center: support.brother.com

| Przewodnik<br>Bezpieczeństwa<br>Produktu <sup>1</sup>                                                                                                    | Ten przewodnik stanowi źródło informacji<br>dotyczących bezpieczeństwa; należy go<br>przeczytać przed rozpoczęciem użytkowania<br>urządzenia.                                                                                                    |
|----------------------------------------------------------------------------------------------------|----------------------------------------------------------------------------------------------------|
| Podręcznik<br>Użytkownika <sup>2</sup>                                                                                                    | Ten podręcznik zawiera podstawowe<br>informacje na temat korzystania z drukarki<br>wraz ze szczegółowymi wskazówkami<br>dotyczącymi rozwiązywania problemów.                                                                                                    |
| Przewodniki<br>Użytkownika Online <sup>3</sup>                                                                                                    | Ten podręcznik oprócz treści pokrywającej się<br>z <i>Podręcznikiem Użytkownika</i> zawiera także<br>dodatkowe informacje dotyczące ustawień<br>drukarki i jej obsługi, połączenia sieciowego<br>i ustawień sieci, wskazówki związane z<br>rozwiązywaniem problemów oraz instrukcje<br>w zakresie konserwacji. |
| Przewodnik AirPrint <sup>3</sup>                                                                                                    | Ten przewodnik zawiera informacje dotyczące<br>korzystania z aplikacji AirPrint w celu<br>drukowania z urządzenia z systemem Mac lub<br>iOS.                                                                                                    |
| Przewodnik Google<br>Cloud Print <sup>3</sup>                                                                                                    | Ten przewodnik zawiera szczegółowe<br>informacje dotyczące korzystania z usług<br>Google Cloud Print™ w celu drukowania przez<br>Internet.                                                                                                    |
| Mobile Print/Scan<br>Guide for Brother<br>iPrint&Scan<br>(Przewodnik po<br>drukowaniu<br>i skanowaniu<br>przenośnym za<br>pomocą aplikacji<br>Brother iPrint&Scan) <sup>3</sup> | Ten przewodnik jest źródłem przydatnych<br>informacji dotyczących drukowania z<br>urządzenia mobilnego, jeśli drukarka i<br>urządzenie są podłączone przy użyciu funkcji<br>Bluetooth lub Wi-Fi <sup>®</sup> .                                                                                                 |
| P-touch Template<br>Manual <sup>3</sup> (Podręcznik<br>programu P-touch<br>Template)                                                                                            | Ten podręcznik zawiera informacje dotyczące programu P-touch Template.                                                                                                    |
| Raster Command<br>Reference <sup>3</sup> (Informacje<br>dotyczące polecenia<br>rasterowania)                                                                                    | Ten podręcznik zawiera informacje dotyczące poleceń do bezpośredniej obsługi drukarki.                                                                                                    |

Wydrukowany podręcznik w opakowaniu.

2 Podręcznik w formie pliku PDF na załączonej płycie CD-ROM.

3 Podręcznik w formie pliku PDF w witrynie Brother Solutions Center.

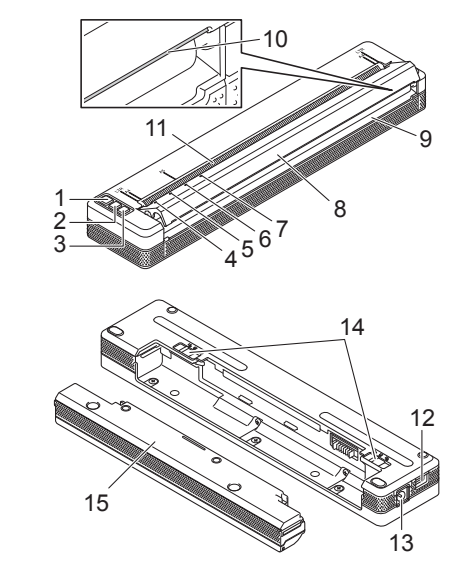

- O Przycisk zasilania 1
- 2 I Przycisk podawania
- Przycisk Bluetooth (tylko modele PJ-762/PJ-763/PJ-763MFi)
  Przycisk Wi-Fi (tylko model PJ-773) 3
- 4 Wskaźnik POWER (Zasilanie)
- Wskaźnik DATA (Dane) 5
- 6 Wskaźnik STATUS (Stan)
- 7 SWskaźnik (Bluetooth) (tylko modele PJ-762/PJ-763/PJ-763MFi) Switch Wi-Fi) (tylko model PJ-773)
- 8 Uwalniana pokrywa
- 9 Szczelina wysuwania papieru
- 10 Pasek do odrywania
- 11 Szczelina wsuwania papieru
- 12 Gniazdo USB
- 13 Złącze prądu stałego
- 14 Zatrzaski komory baterii
- 15 Pokrywa terminalu ładowarki (blok mocowania komory baterii)

### Wskaźniki diodowe LED

PJ-722/PJ-723

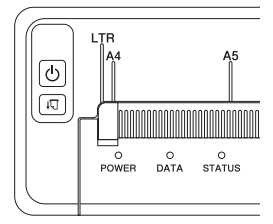

#### PJ-762/PJ-763/PJ-763MFi

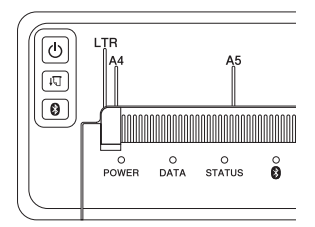

PJ-773

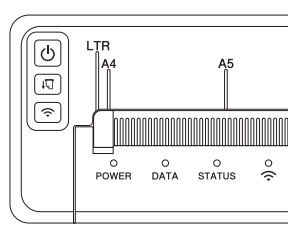

Wskaźniki te sygnalizują stan drukarki, świecąc światłem ciągłym lub migając. Każdy wskaźnik może świecić lub migać światłem zielonym, czerwonym, pomarańczowym lub niebieskim.

# Funkcje przycisków

| Funkcja przycisku 🕛<br>(Zasilanie) | Czynność                                                                                                    |
|------------------------------------|----------------------------------------------------------------------------------------------------|
| Włączanie drukarki                 | Naciśnij i przytrzymaj przycisk przez około<br>jedną sekundę, aż zaświeci wskaźnik POWER                                                                                                    |
| Wyłączanie drukarki                | Naciśnij i przytrzymaj przycisk przez około<br>jedną sekundę lub dwukrotnie naciśnij go<br>szybko, w zależności od ustawienia drukarki<br>(patrz <i>Przewodniki Użytkownika Online</i> , aby<br>uzyskać więcej informacji). |

| Funkcja przycisku <b>↓</b> ∏<br>(Podawanie) | Czynność                                                                                                    |
|---------------------------------------------|----------------------------------------------------------------------------------------------------|
| Podawanie papieru                           | Włóż papier i naciśnij przycisk w celu<br>podawania papieru.                                                                                                    |
| Drukowanie ustawień<br>drukarki             | <ul> <li>Aby wydrukować ustawienia drukarki bez<br/>podłączania drukarki do komputera lub<br/>urządzenia mobilnego:</li> <li>1 Włącz drukarkę i upewnij się, że nie<br/>zawiera papieru.</li> <li>2 Naciśnij i przytrzymaj przycisk, aż wskaźnik<br/>DATA zaświeci na czerwono.</li> <li>3 Włóż papier.</li> </ul> |

| Funkcja przycisku 🛿<br>(Bluetooth) (tylko modele<br>PJ-762/PJ-763/PJ-763MFi)  | Czynność                                                                                                    |
|-------------------------------------------------------------------------------|----------------------------------------------------------------------------------------------------|
| Włączanie/wyłączanie<br>funkcji Bluetooth                                     | Naciśnij i przytrzymaj przycisk przez jedną<br>sekundę, aby włączyć lub wyłączyć funkcję<br>Bluetooth drukarki.            |
| Funkcja przycisku<br>(Wi-Fi) (tylko model<br>PJ-773)                          | Czynność                                                                                                    |
| Włączanie/wyłączanie<br>funkcji Wi-Fi                                         | Naciśnij i przytrzymaj przycisk przez jedną<br>sekundę, aby włączyć lub wyłączyć funkcję<br>Wi-Fi drukarki.                |
| Korzystając z funkcji WPS<br>można łatwo<br>skonfigurować<br>ustawienja Wi-Fi | Naciśnij i przytrzymaj przycisk przez około pięć<br>sekund, aby skonfigurować ustawienia Wi-Fi<br>przy użyciu funkcji WPS. |

# Korzystanie z akumulatora litowo-jonowego (opcjonalny)

### Wkładanie akumulatora litowo-jonowego

- 1. Przesuń zatrzask komory baterii 1 w pozycję odblokowania.
- 2. Trzymając zatrzask komory baterii 2 w pozycji odblokowania, zdejmij pokrywę styku ładowarki.

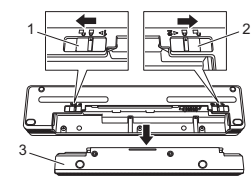

- 1 Zatrzask komory baterii 1
- 2 Zatrzask komory baterii 2
- 3 Pokrywa styku ładowarki
- **3.** Zwolnij zatrzask baterii 2.

Zatrzask baterii 2 wróci do pozycji blokady.

 Włóż litowo-jonowy akumulator do komory baterii, tak aby został zablokowany w miejscu.

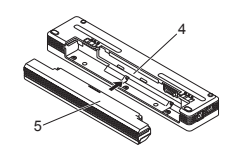

- 4 Komora baterii 5 Akumulator lito
- Akumulator litowo-jonowy
- **5.** Przesuń zatrzask baterii 1 w pozycję blokady.

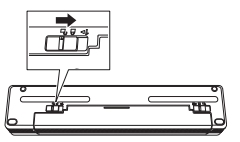

# Wyjmowanie akumulatora litowo-jonowego

 Przesuń zatrzaski baterii w pozycje odblokowania, a następnie wyjmij akumulator.

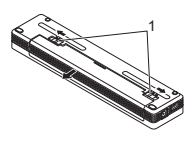

1 Zatrzaski komory baterii

- 2. Załóż pokrywę styku ładowarki na komorę baterii, tak aby została zablokowana w miejscu.
- 3. Przesuń zatrzask baterii 1 w pozycję blokady.

#### Ładowanie akumulatora litowo-jonowego

#### **INFORMACJA**

- Akumulator litowo-jonowy należy naładować niezwłocznie po zakupie, zgodnie z poniższą procedurą.
- Całkowite naładowanie akumulatora litowo-jonowego wymaga do trzech godzin. Całkowicie naładowany akumulator umożliwia wydrukowanie około 600 stron.
- **1.** Wyłącz drukarkę i włóż akumulator litowo-jonowy.
- Przy użyciu zasilacza sieciowego i przewodu zasilającego podłącz drukarkę do gniazda sieciowego lub skorzystaj z zasilacza samochodowego, aby podłączyć drukarkę do gniazda zasilania prądem stałym.

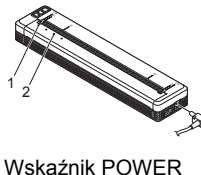

2 Wskaźnik POWER

 Po pełnym naładowaniu akumulatora litowo-jonowego wskaźnik STATUS zostanie wyłączony. Odłącz zasilacz sieciowy lub zasilacz samochodowy od złącza prądu stałego.

### Zatrzymywanie ładowania akumulatora litowo-jonowego

Aby zatrzymać ładowanie akumulatora, odłącz zasilacz sieciowy lub zasilacz samochodowy od złącza prądu stałego.

# Wskazówki dotyczące użytkowania akumulatora litowo-jonowego

- Przed użyciem naładuj akumulator całkowicie. Nie używaj go, zanim nie zostanie całkowicie naładowany.
- Ciemny wydruk powoduje szybsze rozładowanie akumulatora niż wydruk jasny.

Dostosuj ustawienie gęstości druku w oknie dialogowym sterownika drukarki lub w Narzędziu do konfiguracji ustawień drukarki (patrz *Przewodniki Użytkownika Online*).

- Akumulator należy ładować w miejscach o temperaturze 0-40 °C, w przeciwnym razie akumulator nie zostanie naładowany, a wskaźnik STATUS będzie się nadal świecił.
- Jeżeli drukarka jest używana, gdy włożony jest akumulator i jednocześnie podłączony jest zasilacz sieciowy lub zasilacz samochodowy, wskaźnik STATUS może się wyłączyć, a ładowanie może zostać przerwane nawet wtedy, gdy akumulator nie jest całkowicie naładowany.

### Właściwości akumulatora litowo-jonowego

Aby zapewnić największą wydajność i najdłuższe użytkowanie akumulatora litowo-jonowego:

- Nie używaj ani nie przechowuj akumulatora w miejscu narażonym na działanie niezwykle wysokich lub niskich temperatur, ponieważ akumulator mógłby się rozładować szybciej. Może to mieć miejsce w przypadku korzystania z akumulatora litowo-jonowego o wysokim poziomie naładowania (90% lub więcej) w miejscu narażonym na wysokie temperatury.
- Wyjmij akumulator na czas dłuższego przechowywania drukarki.
- Akumulatory o poziomie naładowania mniejszym niż 50% należy przechowywać w suchym, chłodnym miejscu nienarażonym na bezpośrednie działanie promieni słonecznych.
- Akumulator należy ładować co sześć miesięcy, jeśli jest przechowywany przez dłuższy czas.

# Podłączanie drukarki do zewnętrznego zasilania

### Podłączanie do gniazda sieciowego (opcjonalne)

Podłącz drukarkę do gniazda sieciowego w pobliżu, aby zapewnić jej zasilanie, i aby naładować akumulator litowo-jonowy przy użyciu zasilacza sieciowego.

- 1. Podłącz zasilacz sieciowy do drukarki.
- 2. Podłącz przewód zasilający do zasilacza sieciowego.
- 3. Podłącz przewód zasilający do gniazda sieciowego znajdującego się w pobliżu (100-240 VAC, 50-60 Hz).

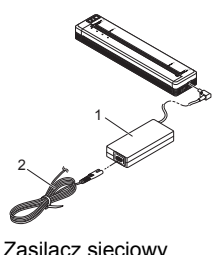

2 Przewód zasilajacy

### **INFORMACJA**

Zasilacz sieciowy i przewód zasilający to akcesoria opcjonalne. W przypadku zakupu wybierz zasilacz i przewód zasilający odpowiedni dla regionu, w którym drukarka ma być używana.

### Podłączanie do gniazda prądu stałego (opcjonalne)

Podłącz drukarkę do gniazda prądu stałego o napięciu 12 V (np. zapalniczki lub podobnego), aby zapewnić drukarce zasilanie lub naładować akumulator litowo-jonowy, korzystając z zasilania prądem stałym pojazdu.

- 1. Podłącz zasilacz samochodowy do gniazda prądu stałego 12 V.
- 2. Podłącz zasilacz samochodowy do drukarki.

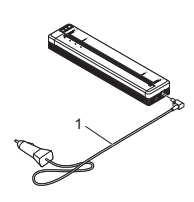

Zasilacz samochodowy 1

### **INFORMACJA**

- Zasilacz samochodowy jest opcjonalnym akcesorium.
- Napięcie dostarczone przez pojazd może się zmieniać. Prędkość drukowania może się różnić w zależności od dostarczanego napięcia. Maksymalne napięcie to 12 V prądu stałego.
- Wtyczka zasilacza samochodowego nie jest zgodna z gniazdami
- innými niż typu zapalniczki 12 V. W przypadku podłączenia zasilacza samochodowego w celu ładowania akumulatora litowo-jonowego napięcie dostarczone przez gniazdo zasilania prądem stałym może nie być wystarczające do maksymalnego naładowania akumulatora.

Jeśli od rozpoczęcia ładowania upłynęło 9 godzin, wskaźnik STATUS zostanie wyłączony i ładowanie zostanie zatrzymane nawet wtedy, gdy akumulator litowo-jonowy nie będzie w pełni naładowany.

# Instalowanie oprogramowania w komputerze lub urządzeniu mobilnym

Dostępnych jest kilka metod drukowania w zależności od modelu drukarki i komputera lub urządzenia mobilnego, używanych do drukowania. Patrz Przewodniki Użytkownika Online, aby uzyskać więcej informacji i zainstalować inne aplikacje na komputerze lub urządzeniu mobilnym w zależności od potrzeb.

### Instalowanie sterownika drukarki oraz aplikacji (w przypadku korzystania z komputera z systemem Windows<sup>®</sup> lub Mac)

Aby drukować z komputera z systemem Windows<sup>®</sup> lub Mac, zainstaluj na komputerze sterownik drukarki, aplikację P-touch Editor oraz inne aplikacje.

- 1. Wejdź na naszą witrynę (www.brother.com/inst/) i pobierz instalatora oprogramowania i dokumentów.
- 2. Kliknij dwukrotnie pobrany plik exe i postępuj zgodnie z instrukcjami wyświetlanymi na ekranie, aby wykonać proces instalacji. Wybierz żądane oprogramowanie w oknie wyboru oprogramowania instalatora.

# Aktualizacja sterowników drukarki i aplikacji

Najnowsze wersje można pobrać ze strony Brother Solutions Center: (support.brother.com/). Zalecamy odwiedzenie tej witryny, aby upewnić się, że posiadane wersje sterowników i aplikacje są najnowsze.

Dostępny jest zestaw do rozbudowy oprogramowania (SDK). Odwiedź stronę Brother Developer Center: (www.brother.com/product/dev/index.htm).

# Podłączanie drukarki do komputera lub urządzenia mobilnego

Drukarkę można podłączyć do komputera lub urządzenia mobilnego za pomocą przewodu USB lub za pomocą połączenia Bluetooth (tylko modele PJ-762/PJ-763/PJ-763MFi) lub połączenia Wi-Fi (tylko model PJ-773). Aby uzyskać więcej informacji, patrz Przewodniki Użytkownika Online.

### Podłączanie za pomocą przewodu USB

- 1. Przed podłączeniem przewodu USB upewnij się, że drukarka jest wyłączona.
- 2. Podłącz jedną końcówkę przewodu USB do gniazda USB z boku drukarki
- 3. Podłącz drugą końcówkę przewodu USB do gniazda USB komputera.

### Podłączanie za pomocą połączenia Bluetooth (tvlko modele PJ-762/PJ-763/PJ-763MFi)

#### **INFORMACJA**

- Przestrzegaj zaleceń producentów urządzeń wyposażonych w funkcję Bluetooth (komputerów i urządzeń mobilnych) lub karty Bluetooth i zainstaluj niezbędny sprzęt i oprogramowanie.
- Ustawienia połączenia Bluetooth zostaną zapisane nawet wtedy, gdy drukarka jest wyłączona.

Korzystaj z tej procedury, aby sparować drukarkę z komputerem lub urządzeniem mobilnym przy użyciu oprogramowania do zarządzania połączeniami Bluetooth.

- 1. Naciśnij i przytrzymaj przycisk 🕛 (Zasilanie), aby włączyć drukarkę, a następnie naciśnij i przytrzymaj przycisk () (Bluetooth).
- 2. Użyj oprogramowania do zarządzania urządzeniem Bluetooth, aby wykryć drukarkę.

# Podłączanie za pomocą sieci Wi-Fi<sup>®</sup> (tylko model PJ-773)

- Wskaźnik 📀 (Wi-Fi) na drukarce zacznie migać na niebiesko co trzy sekundy.
- 2. Używając komputera lub urządzenia mobilnego wybierz identyfikator SSID drukarki ("DIRECT-\*\*\*\*\*\_PJ-773"). W razie potrzeby wprowadź hasło ("773\*\*\*\*").

#### **INFORMACJA**

Więcej informacji dotyczących podłączania przy użyciu sieci Wi-Fi można znaleźć w Przewodnikach Użytkownika Online.

# Drukowanie

- 1. Otwórz dokument, który chcesz wydrukować na komputerze lub urządzeniu mobilnym.
- 2. Upewnij się, że drukarka jest odpowiednio podłączona. Użyj naładowanego akumulatora lub podłącz drukarkę do gniazda sieciowego lub gniazda zasilania prądem stałym.
- 3. Włącz drukarkę naciskając i przytrzymując przez około jedną sekundę przycisk 🕛 (Zasilanie).

Wskaźnik POWER zaświeci się na zielono (jeśli drukarka jest podłączona do gniazda sieciowego lub gniazda zasilania prądem stałym) lub na pomarańczowo (jeśli używany jest akumulator litowo-jonowy).

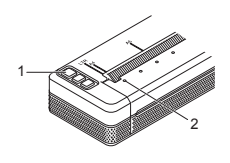

O Przycisk (Zasilanie) 2 Wskaźnik POWER

- 4. Podłącz drukarkę do komputera lub urządzenia mobilnego za pomocą połączenia USB, Bluetooth lub Wi-Fi. Aby uzyskać więcej informacji, zobacz Przewodniki Użytkownika Online.
- 5. Włóż papier. Trzymając papier prosto obiema rekoma, ostrożnie wsuń do szczeliny wsuwania papieru drukarki, aż zostanie wciągnięty przez rolkę do pozycji startowej. Aby uzyskać najlepsze rezultaty, używaj oryginalnego papieru firmy Brother.

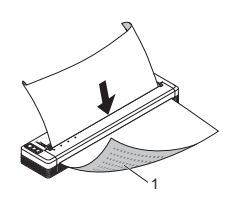

Powierzchnia drukowania 1

#### **INFORMACJA**

- Dolna krawędź papieru powinna być ułożona równolegle do rolki.
- Drukowanie odbywa się tylko na jednej stronie papieru. Sprawdź papier i włóż tak, aby skierowany był głaką, termiczną stroną w dół. Wkładając papier w formacie A4, dopasuj go do oznaczeń A4 na drukarce. Wkładając papier w formacie Letter, dopasuj go do oznaczeń LTP, po drukorec oznaczeń LTR na drukarce.

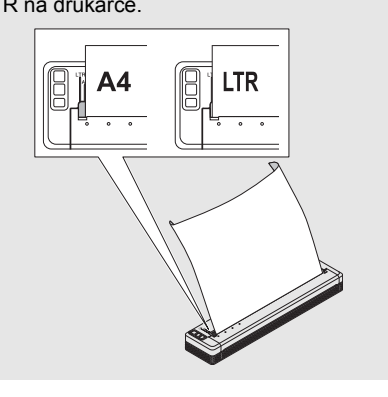

6. Drukuj z aplikacji.

Wskaźnik DATA zacznie migać na zielono, co oznacza, że drukarka odbiera dane, a następnie dokument zostanie wydrukowany.

#### INFORMACJA

W razie potrzeby zmień ustawienia drukarki w oknie dialogowym sterownika drukarki lub w Narzędziu do konfiguracji ustawień drukarki. Aby uzyskać więcej informacji, zobacz Przewodniki Użytkownika Online.

# Uwagi dotyczące używania papieru

W sterowniku drukarki można wybrać jeden z następujących typów papieru: [Cięty arkusz], [Rolka] lub [Rolka perforowana].

#### **INFORMACJA**

Papier na rolce może być przycięty przy użyciu paska do odrywania drukarki. Pociągnij jedną krawędź wysuniętego papieru w górę i po przekątnej w kierunku drugiego brzegu. \* Pasek do odrywania jest ostry. Nie dotykaj paska, aby uniknąć obrażeń.

#### Usuwanie zatoru papieru

**1.** Unieś delikatnie pokrywę zwalniającą w górę, aby ją otworzyć.

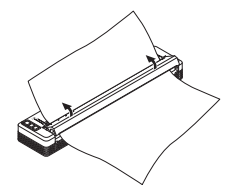

2. Wyciągnij ostrożnie papier z drukarki, pociągając go w dowolnym kierunku.

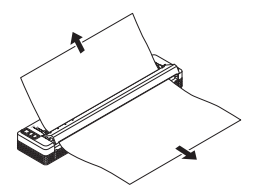

- 3. Zamknij pokrywę zwalniającą.
- 4. Włóż papier i drukuj ponownie.

# Wskaźniki diodowe LED

Wskaźniki te sygnalizują stan drukarki, świecąc światłem ciągłym lub migając. Symbole użyte w tej sekcji wyjaśniają znaczenie różnych kolorów i wzorów wskaźników:

|        | = | Wskaźnik świeci światłem ciągłym                                |                                               |
|--------|---|-----------------------------------------------------------------|-----------------------------------------------|
| -jij-  | = | Wskaźnik miga                                                   | <b>Z</b> = Zielony<br><b>P</b> = Pomarańczowy |
|        | = | Wskaźnik świeci światłem ciągłym lub<br>miga w dowolnym kolorze | C = Czerwony<br>N = Niebieski                 |
| (Wył.) | = | Wskaźnik jest wyłączony                                         |                                               |

Przykład: **Z**- - = Wskaźnik miga na zielono

| POWER        | DATA                                     | STATUS                                     | (Bluetooth) <sup>1</sup> | (Wi-Fi) <sup>2</sup> | Opis                                                                                                    |
|--------------|------------------------------------------|--------------------------------------------|--------------------------|----------------------|----------------------------------------------------------------------------------------------------|
| z 🔳          |                                          | (Wył.)                                     |                          |                      | Akumulator<br>naładowany przy<br>użyciu<br>podłączonego<br>zasilacza<br>sieciowego lub<br>zasilacza<br>samochodowego |
| Z 📕          |                                          | P                                          |                          |                      | Ładowanie<br>akumulatora                                                                                             |
| P 📕          |                                          | (Wył.)                                     |                          |                      | Używany akumulator<br>litowo-jonowy,<br>poziom naładowania<br>akumulatora: pełny                                     |
| P 🔳          |                                          | P-<br>(Pojedynczo<br>co cztery<br>sekundy) |                          |                      | Używany akumulator<br>litowo-jonowy,<br>poziom naładowania<br>akumulatora:<br>naładowany w<br>połowie                |
| P 📕          |                                          | P-<br>(Dwukrotnie<br>co cztery<br>sekundy) |                          |                      | Używany akumulator<br>litowo-jonowy, niski<br>poziom naładowania<br>akumulatora                                      |
| C            | (Wył.)                                   | P-<br>(Pojedynczo<br>co sekundę)           |                          |                      | Używany akumulator<br>litowo-jonowy,<br>naładuj                                                                      |
| (Wył.)       |                                          | P 📕                                        |                          |                      | Ładowanie<br>akumulatora przy<br>wyłączonej drukarce                                                                 |
| <b>Z/P</b> 3 | (Wył.)                                   |                                            |                          |                      | Drukarka w trybie<br>bezczynności                                                                                    |
| <b>Z/P</b> 3 | Z-)                                      |                                            |                          |                      | Odbieranie danych                                                                                                    |
| <b>Z/P</b> 3 | z 🔳                                      |                                            |                          |                      | Drukowanie lub<br>bufor zawiera<br>niewydrukowane<br>dane                                                            |
| <b>Z/P</b> 3 | P-<br>(Pojedynczo<br>co sekundę)         | (Wył.)                                     |                          |                      | Przesyłanie danych                                                                                                   |
| <b>Z/P</b> 3 | P 📕                                      | (Wył.)                                     |                          |                      | Aktualizacja<br>szablonu lub<br>programu                                                                             |
| <b>Z/P</b> 3 | c 🔳                                      |                                            |                          |                      | Tryb konserwacji/<br>autodrukowanie/<br>czyszczenie                                                                  |
| <b>Z/P</b> 3 | C-)                                      | C-)                                        | (Wył.)                   | (Wył.)               | Drukarka w trybie<br>startu                                                                                          |
| <b>Z/P 3</b> | P-<br>(Pojedynczo<br>co dwie<br>sekundy) | P-<br>(Pojedynczo<br>co dwie<br>sekundy)   |                          |                      | Chłodzenie drukarki                                                                                                  |

| POWER                            | DATA   | STATUS | (Bluetooth) <sup>1</sup> | (Wi-Fi) <sup>2</sup> | Opis                                                                                                    |
|----------------------------------|--------|--------|--------------------------|----------------------|----------------------------------------------------------------------------------------------------|
| P-<br>(Pojedynczo<br>co sekundę) | (Wył.) | P 📕    |                          |                      | Błąd komunikacji<br>Błąd Brak szablonu<br>Błąd Pełna pamięć<br>Błąd wyszukiwania<br>punktu dostępu <sup>2</sup><br>Błąd połączenia z<br>punktem dostępu <sup>2</sup><br>Błąd zabezpieczeń <sup>2</sup> |
| C-)                              | c-     | (Wył.) | (Wył.)                   | (Wył.)               | Błąd pamięci<br>masowej                                                                                                    |
| C-)                              | C-     | c-     | (Wył.)                   | (Wył.)               | Błąd systemu                                                                                                    |

Wskaźnik Bluetooth<sup>1</sup>

| POWER | DATA | STATUS | (Bluetooth) | Opis                         |
|-------|------|--------|-------------|------------------------------|
|       |      |        | N 📕         | Bluetooth wł.,<br>podłączono |
|       |      |        | N           | Parowanie z Bluetooth        |
| C-)   | C-)  | C-)    | N-)         | Błąd modułu Bluetooth        |

# Wskaźnik Wi-Fi<sup>2</sup>

| POWER | DATA | STATUS                           | 奈 (Wi-Fi)                                | Opis                         |
|-------|------|----------------------------------|------------------------------------------|------------------------------|
|       |      |                                  | N-<br>(Pojedynczo<br>co trzy<br>sekundy) | Wi-Fi wł., nie<br>podłączono |
|       |      |                                  | N 📕                                      | Wi-Fi wł., podłączono        |
|       |      |                                  | N-<br>(Pojedynczo<br>co sekundę)         | Ustawienie WPS               |
|       |      | P-<br>(Pojedynczo<br>co sekundę) | N-<br>(Pojedynczo<br>co sekundę)         | Błąd WPS                     |
| C     | с-щ- | C-)                              | N-<br>(Pojedynczo<br>co sekundę)         | Błąd modułu Wi-Fi            |

<sup>1</sup> Tylko modele PJ-762/PJ-763/PJ-763MFi.

<sup>2</sup> Tylko model PJ-773.
 <sup>3</sup> W przypadku zasilan

W przypadku zasilania drukarki przy użyciu zasilacza sieciowego lub samochodowego wskaźnik świeci na zielono; natomiast w przypadku zasilania drukarki przy użyciu akumulatora litowo-jonowego, wskaźnik świeci na pomarańczowo.

# Ostrzeżenia przy użyciu wskaźnika

| Problem                                  | Rozwiązanie                                                                                                    |
|------------------------------------------|----------------------------------------------------------------------------------------------------|
| Wskaźnik POWER nie<br>włącza się         | Brak zasilania drukarki.<br>W przypadku korzystania z zasilacza<br>sieciowego lub zasilania prądem stałym<br>podłącz odpowiednio zasilacz sieciowy lub<br>zasilacz samochodowy i włącz gniazdo<br>sieciowe lub gniazdo zasilania prądem stałym.<br>W przypadku korzystania z akumulatora litowo-<br>jonowego upewnij się, że akumulator<br>litowo-jonowy został właściwie zainstalowany w<br>drukarce i jest w pełni naładowany.                                                                                                    |
| Odebrane dane w buforze                  | Dane drukowania są zapisywane w buforze.<br>Jeśli drukarka nie odebrała kompletnych<br>danych (np. w wyniku utraty połączenia Wi-Fi),<br>drukowanie nie rozpocznie się.<br>Wyłącz drukarkę i włącz ją ponownie.                                                                                                    |
| Chłodzenie głowicy lub<br>silnika        | Głowica termiczna lub silnik są zbyt nagrzane.<br>Głowica:<br>Drukarka zatrzyma pracę i wznowi drukowanie<br>dopiero po ochłodzeniu głowicy termicznej. W<br>przypadku drukowania dużej liczby<br>dokumentów z dużą zawartością tekstu może<br>dojść do nadmiernego nagrzania głowicy.<br>Jeśli temperatura głowicy termicznej stanie się<br>zbyt wysoka, może wystąpić drukowanie<br>niechcianych obrazów na papierze. Aby uniknąć<br>lub opóźnić przegrzanie głowicy, ustaw mniejszą<br>gęstość, redukując ilość drukowanych czarnych<br>miejsc (np. usuń cieniowanie tła i kolory na<br>wykresach i w dokumentach prezentacji), i upewnij<br>się, że drukarka jest odpowiednio wentylowana i<br>nie jest ustawiona w zamkniętej przestrzeni.<br><b>Silnik:</b><br>Drukarki nie należy używać bez przerwy,<br>ponieważ mogłoby to doprowadzić do<br>przegrzania się silnika. W takim przypadku<br>drukarka zatrzyma pracę i wznowi drukowanie<br>po ochłodzeniu silnika. |
|                                          | INFORMACJA<br>Sytuacja taka może występować częściej<br>w przypadku używania drukarki na dużej<br>wysokości (ponad 3048 m), co jest<br>spowodowane mniejszą gęstością<br>powietrza chłodzącego drukarkę.                                                                                                    |
| Błąd odbioru danych                      | W przypadku niestabilnej komunikacji dane<br>mogą nie być odbierane prawidłowo. Popraw<br>warunki komunikacji, a następnie nawiąż<br>ponowne połączenie.                                                                                                    |
| Drukarka znajduje się w<br>trybie startu | Aby rozwiązać ten problem, skontaktuj się<br>z punktem sprzedaży produktów Brother lub<br>z działem obsługi klienta firmy Brother w celu<br>uzyskania pomocy.                                                                                                    |

# Rozwiązywanie problemów

### Problemy z papierem

| Problem                                                                            | Rozwiązanie                                                                                                    |
|------------------------------------------------------------------------------------|----------------------------------------------------------------------------------------------------|
| Papier zaciął się wewnątrz<br>drukarki                                             | Patrz Usuwanie zatoru papieru.                                                                                                    |
| Papier przemieszcza się<br>przez drukarkę, jednak nic<br>nie jest na nim drukowane | Upewnij się, że używasz papieru termicznego.<br>Powierzchnia przeznaczona do wydruku musi być<br>skierowana do tyłu, patrząc od przodu drukarki.                                                                                                    |
| Papier nie jest wsuwany<br>pomimo uruchomionego<br>silnika                         | Pokrywa zwalniająca powinna być całkowicie<br>zamknięta.<br>Należy używać oryginalnego papieru<br>termicznego firmy Brother. Inny papier może<br>nie przechodzić poprawnie przez drukarkę.<br>Jeśli problem nie zostanie rozwiązany, może to<br>oznaczać uszkodzenie drukarki. Skontaktuj się<br>z punktem sprzedaży produktów Brother lub<br>działem obsługi klienta firmy Brother w celu<br>uzyskania pomocy. |

# Problemy z wydrukowanym obrazem

| Problem                                                            | Rozwiązanie                                                                                                    |
|--------------------------------------------------------------------|----------------------------------------------------------------------------------------------------|
| Obraz jest<br>skompresowany i<br>rozciągnięty w wielu<br>miejscach | Upewnij się, czy podczas drukowania nie była<br>otwarta pokrywa zwalniająca. Jeśli pokrywa jest<br>otwarta, zamknij ją całkowicie.<br>Należy używać oryginalnego papieru termicznego<br>firmy Brother. Przed włożeniem papieru należy się<br>upewnić, czy nie jest pomarszczony. |

# Brak wydruku na stronach

| Problem                                                                                      | Rozwiązanie                                                                                                    |
|----------------------------------------------------------------------------------------------|----------------------------------------------------------------------------------------------------|
| Wskaźnik DATA świeci się<br>ciągłym zielonym<br>światłem, a mimo to<br>drukarka nie drukuje  | <ul> <li>Drukowanie wszystkich odebranych danych nie zostało zakończone. Poczekaj, aż wszystkie dane zostaną wydrukowane.</li> <li>Włóż papier, jeśli nie jest jeszcze włożony.</li> <li>Jeśli drukarka nie drukuje pomimo załadowania papieru, wyjmij papier i włóż ponownie.</li> <li>Wyłącz i włącz drukarkę, a następnie spróbuj wydrukować ponownie.</li> <li>INFORMACJA<br/>Jeśli drukarka jest podłaczona za pomoca</li> </ul>                                       |
|                                                                                              | sieci Wi-Fi (tylko model PJ-773), po<br>wyłączeniu drukarki połączenie zostanie<br>utracone. Łączenie z siecią Wi-Fi po<br>ponownym włączeniu drukarki potrwa do<br>15 sekund.                                                                                                    |
|                                                                                              | Podczas wysyłania prostych danych<br>tekstowych ASCII do drukarki mogą<br>wystąpić problemy. Jeśli na końcu wierszy<br>nie znajduje się polecenie CR/LF lub na<br>końcu ostatniego wiersza brak polecenia<br>podawania formularza, drukarka może<br>czekać na wysłanie tych danych. Wydrukuj<br>kolejną stronę lub naciśnij przycisk<br>µŢ (Podawanie), aby wysunąć papier.                                                                                                 |
|                                                                                              | Drukarka mogła zostać uruchomiona w<br>trybie pamięci masowej (patrz Przewodniki<br>Użytkownika Online, aby uzyskać więcej<br>informacji). Wyłącz drukarkę i włącz ją<br>ponownie.                                                                                                    |
| Aplikacja powinna wysyłać<br>dane do drukarki, ale<br>wskaźnik DATA nie świeci<br>na zielono | <ul> <li>Za pomocą połączenia przy użyciu<br/>przewodu USB:</li> <li>Podłącz odpowiednio przewód USB.</li> <li>Spróbuj użyć innego przewodu USB.</li> <li>Za pomocą funkcji Bluetooth (tylko modele<br/>P L763/P L763/P L763/P L763/P L763/P</li> </ul>                                                                                                    |
|                                                                                              | <ol> <li>Sprawdź, czy wskaźnik (Bluetooth)<br/>świeci na niebiesko.<br/>Jeśli wskaźnik (Bluetooth) miga lub jest<br/>wyłączony, połączenie Bluetooth nie<br/>zostało nawiązane. Aby nawiązać<br/>połączenie Bluetooth, patrz Podłączanie za<br/>pomocą połączenia Bluetooth<br/>(tylko modele PJ-762/PJ-763/PJ-763/Fi).</li> <li>Określ odpowiednio ustawienia Bluetooth<br/>w Narzędziu do konfiguracji ustawień<br/>drukarki (więcej informacji można uzyskad)</li> </ol> |
|                                                                                              | <ul> <li>w Przewodnikach Użytkownika Online).</li> <li>Za pomocą połączenia Wi-Fi (tylko model PJ-773):</li> <li>Sprawdź, czy wskaźnik  (Wi-Fi) świeci</li> </ul>                                                                                                    |
|                                                                                              | <ul> <li>na niebiesko.</li> <li>Jeśli wskaźnik  (Wi-Fi) miga lub jest wyłączony, połączenie Wi-Fi nie zostało nawiązane. Aby nawiązać połączenie Wi-Fi, patrz Podłączanie za pomocą sieci Wi-Fi<sup>®</sup> (tylko model PJ-773).</li> <li>2 Określ odpowiednio ustawienia Wi-Fi w Narzędziu do konfiguracji ustawień drukarki (więcej informacji można uzyskać w Przewodnikach Użytkownika Online).</li> </ul>                                                             |

# Strony są częściowo zadrukowane

| Problem                                                                                                    | Rozwiązanie                                                                                                    |
|----------------------------------------------------------------------------------------------------|----------------------------------------------------------------------------------------------------|
| Wskaźnik DATA zostanie<br>wyłączony, a strona<br>pozostaje w drukarce                                                                               | Komputer lub urządzenie mobilne mogło nie<br>wysłać pełnej strony danych. Spróbuj<br>wydrukować dokument ponownie.<br>Komputer lub urządzenie mobilne mogło<br>wysłać błędne informacje o rozmiarze strony<br>lub format włożonego papieru jest<br>nieprawidłowy. |
| Drukarka wysunie<br>częściowo zadrukowaną<br>stronę, a wskaźnik DATA<br>będzie się nadal świecił<br>światłem ciągłym lub<br>będzie migał na zielono | Użyj odpowiedniego ustawienia rozmiaru<br>papieru.                                                                                                    |

# Konserwacja drukarki

# Czyszczenie wałka dociskowego

Zanieczyszczenia na wałku dociskowym mogą spowodować nieprawidłowe podawanie papieru (przekrzywiając obraz wydruku) oraz pogorszenie jakości druku (zniekształcając obraz wydruku).

W celu wyczyszczenia wałka dociskowego należy wykonać procedurę opisaną poniżej.

- **1**. Włącz drukarkę i upewnij się, że nie zawiera papieru.
- 2. Włóż arkusz czyszczący do szczeliny wsuwania papieru. Napis "CLEANING SHEET" (Arkusz czyszczący) powinien znajdować się w położeniu pionowym, przodem do drukarki, jak pokazano na ilustracji. Arkusz czyszczący zostanie wciągnięty przez rolkę na pozycję startową.

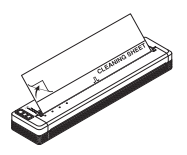

 Usuń papier na spodzie górnej połowy arkusza czyszczącego, jak pokazano na ilustracji.

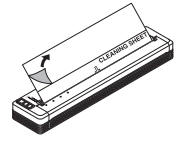

### INFORMACJA

Nie usuwaj papieru na spodzie dolnej połowy arkusza czyszczącego.

**4.** Naciśnij przycisk ↓ (Podawanie) przez ponad dwie sekundy. Drukarka będzie wsuwać i wysuwać arkusz czyszczący.

### Czyszczenie powierzchni drukarki

Do czyszczenia powierzchni drukarki używaj suchej szmatki. Nie używaj wilgotnej szmatki ani nie dopuszczaj do dostania się wody do wnętrza drukarki.

Nie używaj benzenu, alkoholu, rozpuszczalnika do farb lub ściernych, alkalicznych, czy też kwasowych środków czyszczących. Niektóre środki czyszczące mogą uszkodzić powierzchnię drukarki.

# Specyfikacja produktu

| Nazwa modelu                                           | PJ-722/PJ-723/PJ-762/PJ-763/PJ-763MFi/<br>PJ-773                                                                                                    |  |
|--------------------------------------------------------|----------------------------------------------------------------------------------------------------|--|
| Wymiary                                                | Około 255 (szer.) x 55 (gł.) x 30 (wys.) mm                                                                                                    |  |
| Ciężar                                                 | Około 480 g (bez baterii i papieru)<br>Około 610 g (z baterią, bez papieru)                                                                                                    |  |
| Drukowanie                                             |                                                                                                    |  |
| Metoda                                                 | Bezpośrednie drukowanie termiczne                                                                                                    |  |
| Interfejs                                              |                                                                                                    |  |
| USB                                                    | USB wer. 2.0 (pełnej prędkości) (mini-B,<br>peryferyjne)<br>Klasa drukarki: Pamięć masowa (2,5 MB)                                                                             |  |
| Bluetooth<br>(Tylko modele<br>PJ-762/PJ-763/PJ-763MFi) | PJ-762/PJ-763<br>Wer. 2.1 + EDR klasa 1<br>Obsługiwane profile: SPP, OPP, BIP, HCRP<br>PJ-763MFi<br>Wer. 2.1 + EDR klasa 1<br>Obsługiwane profile: SPP, OPP, BIP, HCRP,<br>iAP |  |
| Wi-Fi<br>(Tylko model PJ-773)                          | <ul> <li>Wireless Direct: IEEE 802.11g/n</li> <li>Tryb Ad-hoc: IEEE 802.11b/g/n</li> <li>Tryb infrastruktury: IEEE 802.11b/g/n</li> <li>WPS 2.0</li> </ul>                     |  |
| Środowisko                                             |                                                                                                    |  |
| Temperatura robocza                                    | -10-50 °C                                                                                                    |  |
| Wilgotność robocza                                     | 20-80% (bez kondensacji)                                                                                                    |  |
| Temperatura<br>przechowywania                          | -20-60 °C                                                                                                    |  |
| Wilgotność<br>przechowywania                           | 20-80% (bez kondensacji)                                                                                                    |  |

# Potwierdź ustawienia drukarki

Funkcja ta umożliwia wydrukowanie raportu w formacie Letter bez podłączania drukarki do komputera lub urządzenia mobilnego. (Raport zmieści się na papierze w formacie A4).

### INFORMACJA

Raport drukarki zawiera następujące informacje: Wersję programu, informacje o ustawieniu urządzenia, numer seryjny, informacje o ustawieniu Bluetooth (dla modeli PJ-762, PJ-763 lub PJ-763MFi) oraz informacje o ustawieniu Wi-Fi (tylko model PJ-773).

Drukowanie raportu ustawień drukarki:

- 1. Włącz drukarkę i upewnij się, że nie zawiera papieru.
- 2. Naciśnij i przytrzymaj przycisk ↓ (Podawanie), aż wskaźnik DATA zaświeci na czerwono.
- Włóż oryginalny papier termiczny Brother do szczeliny wsuwania papieru drukarki. Raport zostanie wydrukowany automatycznie, a następnie drukarka powróci do trybu bezczynności.

# Adresy przydatnych stron internetowych

Globalna witryna firmy Brother: www.brother.com Brother Developer Center: www.brother.com/product/dev/ Często zadawane pytania, wskazówki dotyczące rozwiązywania problemów oraz aktualizacje sterowników i aplikacji dostępne są na stronie Brother Solutions Center: support.brother.com/